## Электронно-библиотечная система AgriLib Инструкция по регистрации и использованию учетной записи

Сейчас появилась возможность индивидуальной удаленной регистрации (с домашних компьютеров) в ЭБС "AgriLib" любого количества сотрудников и студентов. Все желающие могут создавать учётные записи самостоятельно. Во время или после регистрации пользователю следует ввести в специальную форму регистрационный код, идентифицирующий учебное заведение, для получения полного доступа к системе.

Для входа в ЭБС "AgriLib" необходимо ввести в адресной строке браузера адрес нашего ресурса - http://ebs.rgazu.ru/, после чего загрузится стартовая страница ЭБС.

Для регистрации в ЭБС нажмите «Регистрация» (блок расположен слева страницы) загрузится анкета. Заполните регистрационную форму, обращая внимание на обязательные параметры, отмеченные символом «\*».

Введите Имя пользователя/Логин (Вы задаете тот Логин, который Вам был бы удобнее для запоминания и использования). Затем - Пароль (комбинация цифр и/или букв для входа в систему, которую Вам было бы удобнее запомнить). Подтверждение пароля (повторный ввод Вашего пароля для исключения ошибки).

В дальнейшем, самостоятельно придуманные Вами, Имя пользователя (Логин) и Пароль будут служить индивидуальным ключом для входа в систему. Укажите действующий Адрес электронной почты (e-mail). На указанный e-mail Вы получите письмо со ссылкой активации аккаунта, на которую необходимо нажать, чтобы открылся соответствующий адрес в браузере. Иначе регистрация не будет завершена, и Вы не сможете работать с ЭБС.

Если у Вас нет электронной почты, предварительно заведите её на каком-либо бесплатном сервисе, к примеру, http://yandex.ru. Введите в поле Регистрационный код для полного доступа к ЭБС, полученный Вами, регистрационный код – dongau3217.

Обратите внимание! Вводить Регистрационный код потребуется только один раз! В дальнейшем для авторизации в ЭБС необходимо лишь вводить Имя пользователя и Пароль, указанные при регистрации. Так же обязательным является Введение кода САРТСНА (Введите символы с картинки).

После заполнения всех полей нажмите кнопку «Регистрация». На адрес Вашей электронной почты будет отправлено письмо, содержащее ссылку для подтверждения регистрации. Воспользоваться учетной записью можно после подтверждения регистрации. К сожалению, некоторые почтовые сервисы могут принять письмо о подтверждении регистрации за спам. Если письмо не дошло, пожалуйста, свяжитесь с отделом технической поддержки по адресу: do@rgazu.ru или по телефону 8 (498) 662-44-92. После создания учетной записи (прохождения процедуры «Регистрации») Вам необходимо войти на сайт (авторизоваться) под созданным Логином и Паролем. Для этого воспользуйтесь первой вкладкой «Вход» - введите в форму свой Логин и Пароль, которые вы задали при регистрации, и нажмите кнопку «Войти». После успешной авторизации на сайте в левом верхнем углу Вы увидите свое имя пользователя. После регистрации и авторизации в системе Вам будет открыт полный доступ к ресурсам ЭБС.